## **Boletim Técnico**

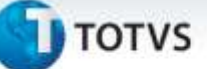

## Criação do Parâmetro MV\_SELTNEW

| Produto | : | Microsiga Protheus <sup>®</sup> Compras versão 11 |                    |   |          |
|---------|---|---------------------------------------------------|--------------------|---|----------|
| Chamado | : | тнкоит                                            | Data da publicação | : | 01/07/13 |
| País    | : | Brasil                                            | Banco(s) de Dados  | : | Todos    |

Implementado o parâmetro **MV\_SELTNEW** para que seja possível selecionar o tipo de liberação manual de estoque do pedido de vendas, permitindo a seleção de diferentes lotes na liberação manual de estoque do pedido de vendas ou o modo normal, onde somente um lote pode ser selecionado.

## Procedimento para Implementação

Para viabilizar essa melhoria, é necessário aplicar o pacote de atualizações (Patch) deste chamado, e os parâmetros a seguir devem estar com os seguintes valores: MV\_SELLOTE = 1, MV\_GERABLQ = S e MV\_AVALEST = 3.

#### Procedimentos para Configuração

1. No Configurador (SIGACFG) acesse Ambientes/Cadastros/Parâmetros (CFGX017). Crie o parâmetro a seguir:

| Itens/Pastas | Descrição                                                                                                    |
|--------------|----------------------------------------------------------------------------------------------------|
| Nome         | MV_SELTNEW                                                                                                    |
| Тіро         | Lógico                                                                                                    |
| Cont. Por.   | .т.                                                                                                    |
| Descrição    | Utiliza seleção de diferentes lotes na liberação manual de estoque do pedido de vendas? (.T. = SIM/ .F. = Não) |

### Procedimentos para Utilização

- 1. No Faturamento (SIGAFAT) acesse Atualizações/Pedidos/Liberação Estoque (MATA455).
- 2. Posicione o cursor em um pedido de venda bloqueado por estoque e clique em Ações Relacionadas/Manual.
- 3. Na janela de Liberação de Estoque clique na opção Lote e Endereços.

Serão apresentados os lotes do produto para seleção.

0

# **Boletim Técnico**

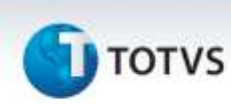

- 4. Ao marcar um lote, é apresentada uma janela para que seja informada a quantidade que deseja liberar do lote, permitindo assim marcar mais de um lote para atender a quantidade total da liberação.
- 5. Confirme a marcação dos **Lotes e Endereços** e confirme a **Liberação de Estoque** para que o **Pedido de Vendas** seja liberado.

## Informações Técnicas

|                       | SC9 – Pedidos Liberados                  |
|-----------------------|------------------------------------------|
| Tabelas Utilizadas    | SB8 – Saldos Por Lote                    |
|                       | SBF – Saldos Por Endereço                |
| Funções Envolvidas    | MATA455 – Liberação Estoque              |
| Sistemas Operacionais | Windows <sup>®</sup> /Linux <sup>®</sup> |

Este documento é de propriedade da TOTVS, Todos os direitos reservados. ©